## Jak vytisknout fotku?

- 1) Vyfoť fotku/y
- 2) Stáhni si aplikaci Canon Mini Print
- 3) Zapni Bluetooth
- 4) Zapni appku, poprvé ti bude napovídat
- 5) Koukni dovnitř tiskárny, jestli je tam fotopapír
  - pokud je vypnutá (nebliká), před zapnutím by naspod měl být modrý papír, čárovým kódem dolů
  - Pokud je zapnutá (bliká/svítí) stačí, když jsou tam fotopapíry, lesklým nahoru
- 6) Zapni tiskárnu
- Spáruj se s tiskárnou (buď v aplikaci v pravém horním rohu nebo v nastavení telefonu) – po spárování se změní blikání v trvalé svícení
  - Pokud vám nejde se spárovat jsou dvě pravděpodobné možnosti
    - Kontrolka svítí = někdo je připojený, zkus ho vypátrat... nebo zkusit počkat, případně zapnout a vypnout, zapomenout zařízení v nastavení telefonu ...
    - 2) Tiskárna je vybitá, zkus dát na chvíli do nabíječky
- Do appky nahraj fotku/fotky z telefonu můžeš je upravit, udělat koláž, přidat nálepky, rámečky a spoustu dalších kravin :D
- 9) Vytiskni
- 10) Nalep
- 11) Nejdůležitější ukonči spárování s tiskárnou, ať má prostor někdo další :D

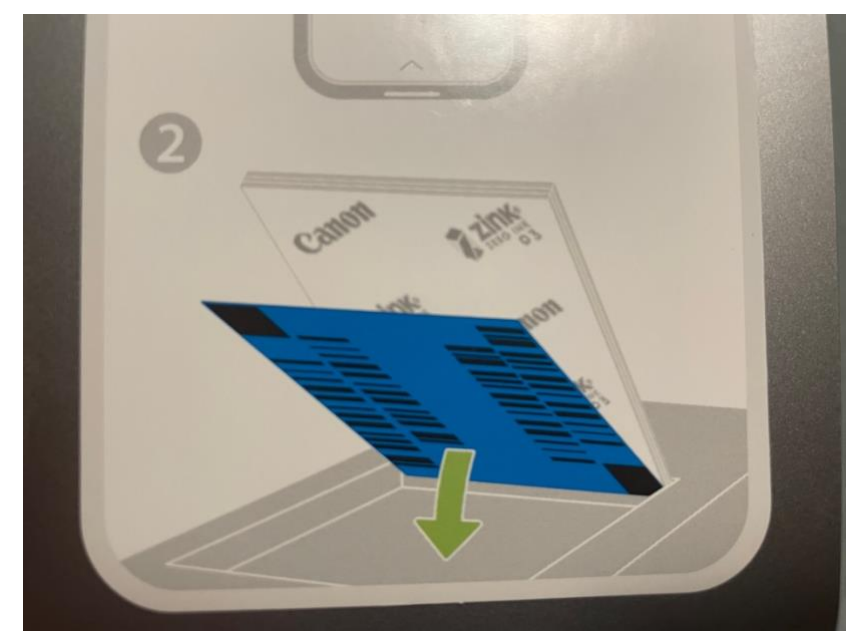